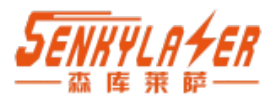

# SK-Pro 系列 工业级 激光测距传感器

http://sklszg.com/

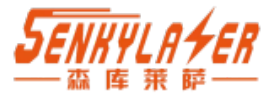

SK-Pro 系列激光测距传感器采用激光相位法测距原理。可以通过激光的发射和 接收,以非接触方式快速而准确的测量到自然目标之间的距离值。突出优点是室外 强光下,最远可测 100m; 30ms 快速响应下的精度差误达 1mm。

广泛应用于轨道变形测量、港口、恶劣工况环境下的高精度测量。

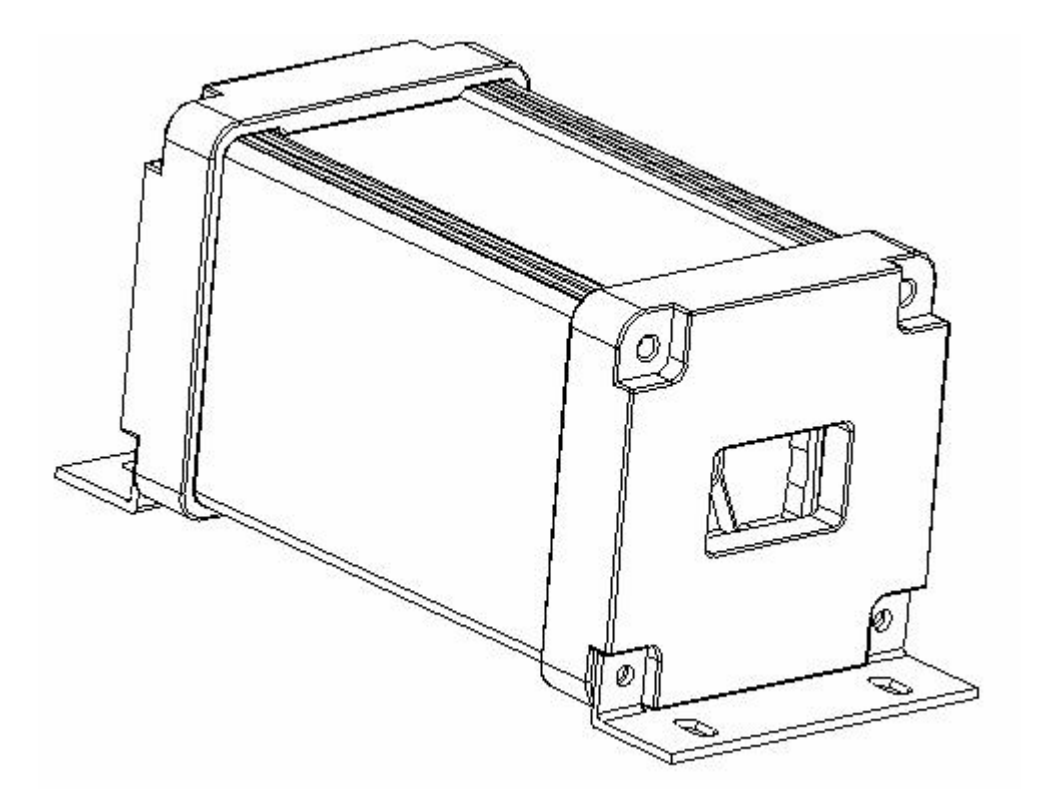

### 优点特征

- 兼备: 量程远 100m, 精度高 1mm, 分辨率 0.1mm, 测量快 30Hz
- 抗室外强光;
- 稳定性高;报错少
- 工业级防护
- 输出接口丰富
- 质量达到或超越国外同类型产品

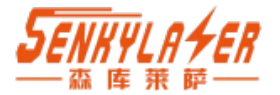

### 目录

| 1、性能参数                        | 5                    |
|-------------------------------|----------------------|
| 2、数据接口                        | 5                    |
| 3、外形尺寸                        | 6                    |
| <ol> <li>4、通讯协议介绍</li> </ol>  | 8                    |
| 41 通信物理参数                     | 8                    |
| 4.2 协议格式                      | 8                    |
| 43 CRC 校验 C 语言实现              | ۵                    |
| 4.4 R S485modbus-RTU 寄存器说明    | II                   |
| 4.41 基础功能寄存器                  | 10                   |
| 4.4.7 扩展功能寄存器                 | 10                   |
| <b>443</b> 错误代码和解决方案          | 11                   |
| 45寄存器使用细节和示例                  | 12                   |
| 451 读取错误状态                    | 12                   |
| 452                           | 12                   |
| 453设置测量状态                     | 12                   |
| 454读取测量距离值                    | 12                   |
| 455读取设备地址                     |                      |
| 4.5.6 读取串口通讯参数                |                      |
| 4.5.7 设置通讯参数                  |                      |
| 458 读取整体偏移量                   | 14                   |
| 4.5.9 设置整体偏移量                 |                      |
| 4.5.10 读取软件版本号                |                      |
| 4.4.11 读取测量频率                 |                      |
| 4.5.12 设置测量频率                 |                      |
| 4.5.13 读取设备温度                 |                      |
| 4.5.14 读取设备序列号                |                      |
| 4.5.15 读取 DAC 输出模式            |                      |
| 4.5.16 设置 DAC 输出模式            |                      |
| 4.5.17 读取 DAC 输出最小量程.         |                      |
| 4.5.18 设置 DAC 输出最小量程          |                      |
| 4.5.19 读取 DAC 输出最大量程.         |                      |
| 4.5.20 设置 DAC 输出最大量程.         |                      |
| 4.5.21 读取开关量输出 1 高电平          | 距离值18                |
| 4.5.22 设置开关量输出 1 高电平          | 距离值18                |
| 4.5.23 读取开关量输出 1 低电平          | 距离值18                |
| 4.5.24 设置开关量输出 1 低电平          | 距离值18                |
| 4.5.25 读取开关量输出 2 高电平          | 距离值18                |
| 4.5.26 设置开关量输出 2 高电平          | 距离值18                |
| 4.5.27 读取开关量输出 2 低电平          | 距离值19                |
| 4.5.28 设置开关量输出 2 低电平          | 距离值19                |
| 4.5.29 读取 CAN 通讯帧模式           |                      |
| 4.5.30 设置 CAN 通讯帧模式           |                      |
| 4.5.31 读取 CAN 通讯波特率           |                      |
| 4.5.32 设置 CAN 通讯波特率           |                      |
| 4.5.33 读取 CAN 通讯发送 ID         |                      |
| 4.5.34 设置 CAN 通讯发送 ID         |                      |
| 4.5.35 读取 CAN 通讯接收 ID         |                      |
| 4.5.36 设置 CAN 通讯接收 ID         |                      |
| 4.5.37 保存参数数据                 |                      |
| 4.5.38 读取多个测量结果数据             |                      |
| 4.5.38 使用 modScan32 测试 modbus |                      |
| A.1 串口设置                      |                      |
| 森库莱萨(深圳)智能科技有限公司              | http://sklszg.com/ 3 |

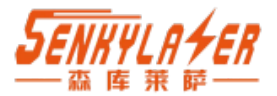

|                     | SK-PRO 系列激光测距传感器 |
|---------------------|------------------|
| A.1 寄存器参数设置         |                  |
| 5. CAN 通信           | 24               |
| 5.1 CAN 通信参数说明      |                  |
| 5.2 CAN2.0B 标准数据帧格式 | 24               |
| 5.3 CAN2.0B 扩展数据帧格式 | 25               |
| 附件 1: 航插线缆图纸        |                  |
| 附件 2: 航插座规格         |                  |
| 联系我们 Contact us     |                  |

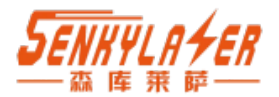

# 1、性能参数

| 型号     | SK-Pro30          | SK-Pro60             | SK-Pro100       |  |
|--------|-------------------|----------------------|-----------------|--|
| 测量范围   | 0.05~30m          | 0.05~60m             | 0.05~100m       |  |
| 分辨率    |                   | 0.1mm                |                 |  |
| 重复精度   |                   | 0.5mm                |                 |  |
| 准确度    |                   | 1mm                  |                 |  |
| 测量速率   |                   | 30Hz(可调 <sup>-</sup> | 节)              |  |
| 响应时间   |                   | Min 0.033            | s               |  |
| 测量目标物体 | 静态或动态             | 态目标的自然表              | 面或专用反射板         |  |
| 环境光影响  |                   | 抗室外阳光 10             | )kLux           |  |
| 光源     | 波长                | 650~660nm 红          | 色可见激光           |  |
| 激光等级   | 1 (IEC 6          | 50825-1:2014, El     | N 60825-1:2014) |  |
| 典型光点直径 | Φ2mm (10m 处)      |                      |                 |  |
| 激光寿命   | 100000h 以上        |                      |                 |  |
| 供电     | DC7~28V           |                      |                 |  |
| 功耗     |                   | <2W                  |                 |  |
| 外壳材质   | 铝合金               |                      |                 |  |
| 镜片材质   | РММА              |                      |                 |  |
| 外形尺寸   | 116×65.65×65.65mm |                      |                 |  |
| 防护等级   |                   | IP65                 |                 |  |
| 重量     | 560g              |                      |                 |  |
| 工作温度   | -20~+60℃          |                      |                 |  |
| 安装     | 配装支架 4*M3         |                      |                 |  |

# 2、数据接口

| 粉空控口         | RS485         | 带隔离; 地址位区分; 最多支持 255 台并联 |  |  |  |  |
|--------------|---------------|--------------------------|--|--|--|--|
| <b>数于按</b> 口 | CANBUS        |                          |  |  |  |  |
|              | 4-20mA        |                          |  |  |  |  |
|              | 0-20mA        | 电流环对应量程可自由设置;            |  |  |  |  |
|              | 0-24mA        |                          |  |  |  |  |
|              | 0-5V          | 由正动应导犯可自由设置              |  |  |  |  |
|              | <b>0-10</b> V | 电压剂应重性可日田反直;             |  |  |  |  |
| 开关量接口        | 开关量           | 1 路、2 路开关量;阈值可自由设置       |  |  |  |  |
| 线缆           |               | 带屏蔽 8 芯 1m 长             |  |  |  |  |

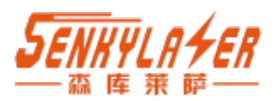

# 3、外形尺寸

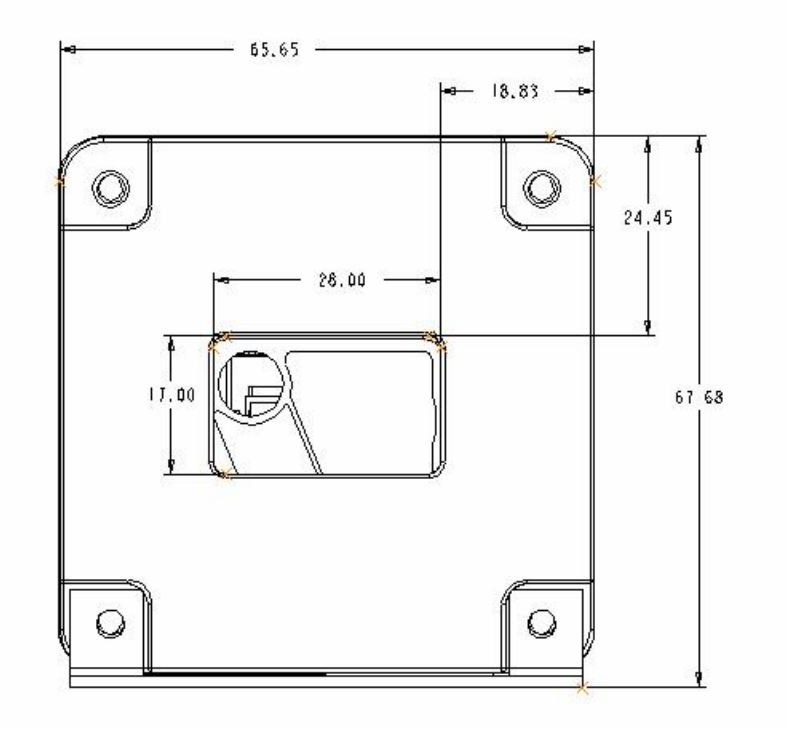

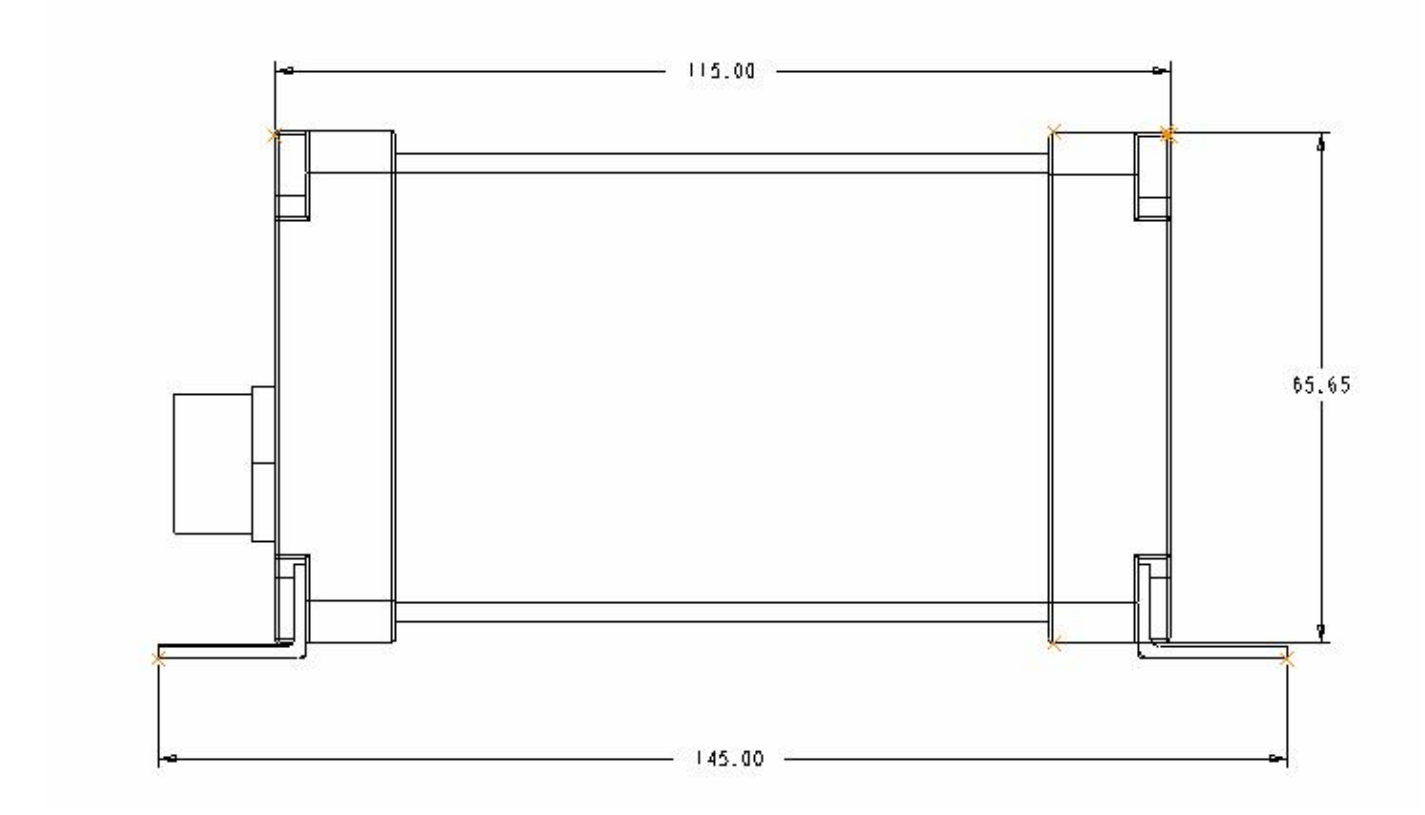

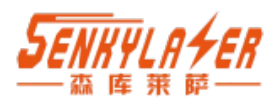

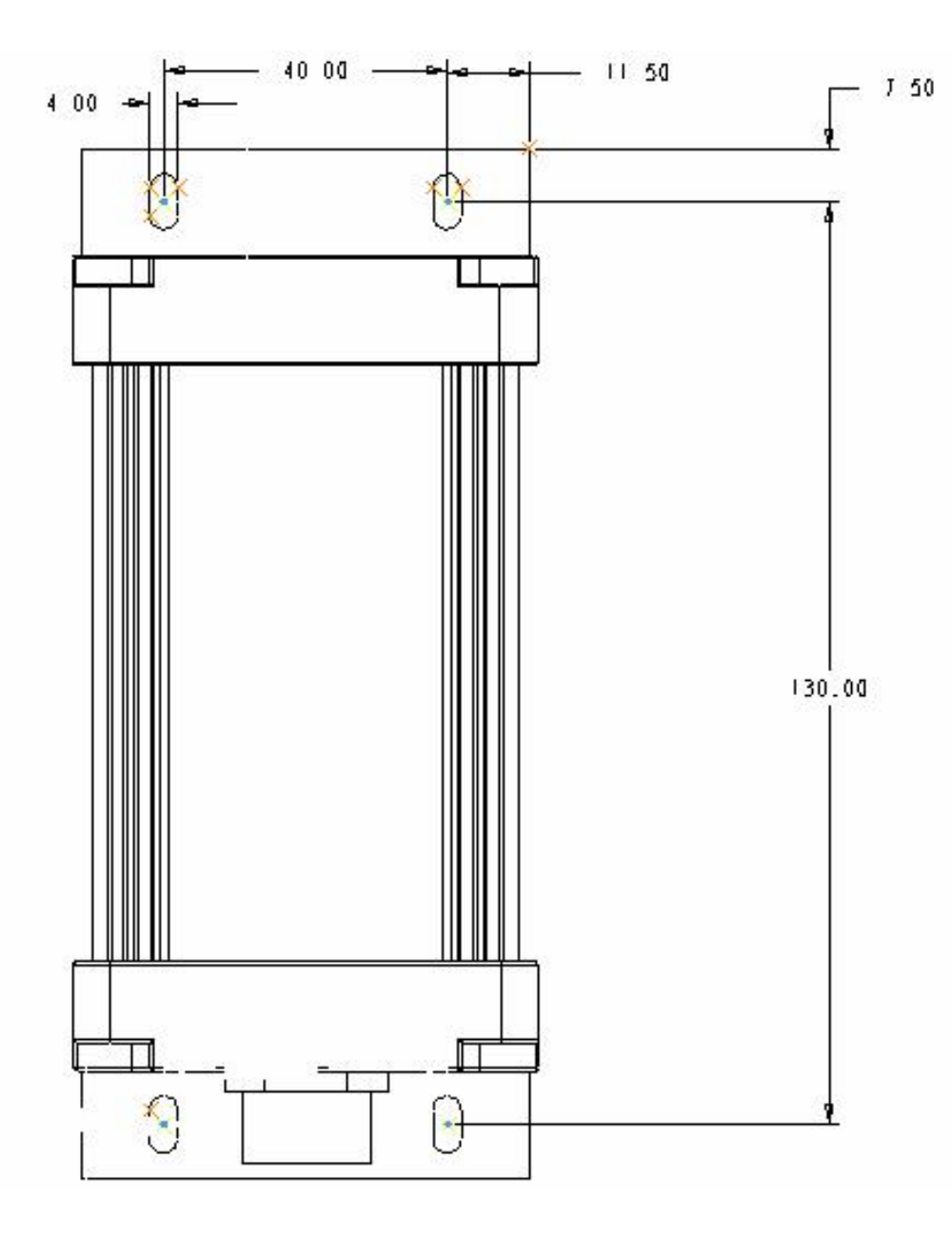

图三: 底端

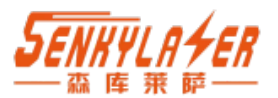

# 4、通讯协议介绍

#### 4.1 通信物理参数

- 波特率:(默认)115200,可使用的常见波特率有:2400,4800,9600,14400,19200, 38400,57600,76800,115200;其它波特率可通过设置波特率设置后自行标记记录。
- 奇偶校验:无校验
- 停止位:1 位
- 数据位:8 位

#### 4.2 协议格式

#### 采用 MODBUS, RTU 方式, CRC16 位校验。

注: 数字后面加 H 表示十六进制数据格式,比如 03H,表示十六进制的 03。

(1)功能码03H--查询从设备寄存器内容

#### 表1 主设备报文格式

| 从设备地址 | 功能码          | 起始寄存器<br>地址 | 寄存器个数<br>(以 2 个<br>字节计算) | CRC 校<br>验 |
|-------|--------------|-------------|--------------------------|------------|
| 1 字节  | (03H)1字<br>节 | 2 字节        | n 字节                     | 2 字节       |

#### 表2 从设备报文格式

| 从设备地址 | 功能码          | 数据区字节<br>数 | 数据区    | CRC 校<br>验 |
|-------|--------------|------------|--------|------------|
| 1 字节  | (03H)1字<br>节 | 1 字节       | n*2 字节 | 2 字节       |

(2)功能码 06H--设置从设备单个寄存器内容

#### 表3 主设备报文格式

| 从设备地址 | 功能码           | 寄存器地址 | 写入的数据 | CRC 校<br>验 |
|-------|---------------|-------|-------|------------|
| 1 字节  | (06H)1 字<br>节 | 2 字节  | 2 字节  | 2 字节       |
|       |               |       |       |            |

#### 表4 从设备报文格式

| 从设备地址 | 功能码          | 寄存器地址 | 写入的数据 | CRC 校<br>验 |
|-------|--------------|-------|-------|------------|
| 1 字节  | (06H)1字<br>节 | 2 字节  | 2 字节  | 2 字节       |

说明**:** 

- 整包数据必须连续发送,两个数据包必须间隔 3.5 个字符的静止时间再发送,否则都会解析出错。
- ▶ 如果使用 PLC 设备做主设备,则发送的读取寄存器个数以 2 字节为一个寄存器,所以发送的寄存器个数是字节长度的一半。
- ▶ 有效的从设备地址范围为 0-247 (十进制),其中设备地址 0 为广播地址,所有从机都可收 到,1-247 为从机的寻址范围。
- ▶ 功能码的有效范围 1-255(十进制),本协议使用的功能码有 03(读),06(写)。
- ▶ 地址和数据中包含的 16 位或者 32 位数据,则发送时高字节在前,低字节在后。
- ➤ CRC 校验数据是两个字节,低 8 位在前,高 8 位在后。该校验数据由设备地址、功能码和

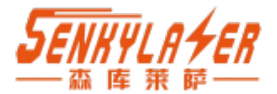

```
数据通过 1.2.1 的 CRC 计算公式计算得出。接收设备重新计算收到消息的 CRC,并与接收到 的 CRC 域中的值比较,如果两值不同,则有误。
```

## 4.3 CRC 校验 C 语言实现

```
//计算 CRC 校验值
        unsigned short CRC16 ( unsigned char *arrbuff , int len)
        {
         unsigned short crc = 0xFFFF;
         int i, j;
         for ( j=0; j<len; j++)
         {
           crc=(unsigned short)(crc ^arrbuff[j]);
           for ( i=0; i<8; i++)
          {
              if ((crc & 1) > 0)
              {
                  crc = (unsigned short)(crc >> 1);
                  crc = (unsigned short) (crc ^ 0xa001);
              }
              else
              {
                  crc = (unsigned short) (crc >> 1);
              }
           }
         }
         return (crc);
        }
```

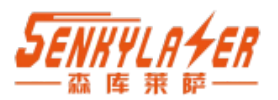

### 4.4 RS485modbus-RTU 寄存器说明

#### 4.4.1 基础功能寄存器

| 寄存器地<br>址 | 寄存器内容  | 寄存器<br>个数 | 寄存器<br>状态 | 说明                                                                           |
|-----------|--------|-----------|-----------|------------------------------------------------------------------------------|
| 0000H     | 错误状态码  | 2         | 只读        | =0 无故障<br>>0 有故障,具体错误代码请看表 6                                                 |
| 0001H     | 运行状态   | 2         | 读写        | <ul><li>0 空闲,停止测量</li><li>1 激光指示</li><li>2 正在测量</li></ul>                    |
| 0002H     | 测量距离值  | 4         | 只读        | 4 字节无符号整型数据,高位在前,低<br>位在后,单位 0.1mm,0 为无效数据                                   |
| 0003H     | 设备地址   | 2         | 读写        | 有效范围 1-247                                                                   |
| 0004H     | 串口通讯参数 | 4         | 读写        | 高 8 位为校验参数:<br>00 无校验<br>01 奇校验<br>02 偶校验<br>低 24 位为波特率:<br>有效范围 2400-115200 |
| 0005H     | 距离偏移量  | 2         | 读写        | 有符号整数, 单位 0.1mm                                                              |
| 0006H     | 软件版本号  | 2         | 只读        | 当前软件版本号                                                                      |
| 0007H     | 测量频率设置 | 2         | 读写        | =0 单次<br>=1 5Hz<br>=2 10Hz<br>=3 20Hz<br>=4 30Hz                             |
| 0008H     | 设备温度   | 2         | 只读        | 单位 0.1℃                                                                      |
| 0009H     | 序列号    | 4         | 只读        | 唯一序列号                                                                        |

表 5 基础功能寄存器定义表

#### 4.4.2 扩展功能寄存器

| 寄存器地  | 寄存器内容   | 寄存器字 | 寄存器 | 说明              |
|-------|---------|------|-----|-----------------|
| 址     |         | 节长度  | 状态  |                 |
| 000AH | DAC 输出模 | 2    | 读写  | 模拟量输出功能         |
|       | 式       |      |     | =0 关闭           |
|       |         |      |     | =1 0-5V         |
|       |         |      |     | =2 0-10V        |
|       |         |      |     | =3 4-20mA       |
|       |         |      |     | =4 0-20mA       |
|       |         |      |     | =5 0-24mA       |
| 000BH | DAC 输出最 | 4    | 读写  | 有效数据范围 0-900000 |
|       | 小量程     |      |     |                 |
| 000CH | DAC 输出最 | 4    | 读写  | 有效数据范围 0-900000 |
|       | 大量程     |      |     |                 |

表 6 扩展功能寄存器定义表

森库莱萨(深圳)智能科技有限公司

http://sklszg.com/

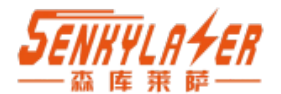

| 000DH  | 开关量输出   | 4  | 读写 | 有效数据范围 0-900000                       |
|--------|---------|----|----|---------------------------------------|
|        | 1高电平距   |    |    |                                       |
|        | 离值      |    |    |                                       |
| 000EH  | 开关量输出   | 4  | 读写 | 有效数据范围 0-900000                       |
|        | 1低电平距   |    |    |                                       |
|        | 离值      |    |    |                                       |
| 000FH  | 开关量输出   | 4  | 读写 | 有效数据范围 0-900000                       |
|        | 2 高电平距  |    |    |                                       |
|        | 离值      |    |    |                                       |
| 0010H  | 开关量输出   | 4  | 读写 | 有效数据范围 0-900000                       |
|        | 2 低电平距  |    |    |                                       |
|        | 离值      |    |    |                                       |
| 0011H  | 开关量入功   | 2  | 读写 | =0 关闭                                 |
|        | 能       |    |    | =1 悬空或高电平启动测量,低电平停                    |
|        |         |    |    | 止测量                                   |
|        |         |    |    | =2 悬空或高电平停止测量,低电平启                    |
|        |         |    |    | 动测量                                   |
| 0014H  | CAN 通讯帧 | 2  | 读写 | =0 标准帧                                |
|        | 模式      |    |    | =1 扩展帧                                |
| 0015H  | CAN 通讯波 | 2  | 读写 | 单位 KHz,有效数据为:                         |
|        | 特率      |    |    | 20,50,80,100,125,250,500,600,800,1000 |
| 00016H | CAN 通讯发 | 4  | 读写 | 标准帧模式, ID 有效范围为 0-7FF,H 扩             |
|        | 送 ID    |    |    | 展帧模式 ID 有效范围为 0-1FFFFFFH              |
| 0017H  | CAN 通讯接 | 4  | 读写 | 标准帧模式, ID 有效范围为 0-7FF,H 扩             |
|        | 收 ID    |    |    | 展帧模式 ID 有效范围为 0-1FFFFFFH              |
| 0018H  | 保存参数    | 2  | 写  | 把设定的参数存入存储器,掉电保存                      |
| 0019H  | 获取多个测   | 12 | 读  | 获取测量的距离、信号强度和内部温                      |
|        | 量结果参数   |    |    | 度值。三个参数都是4个字节长度表                      |
|        |         |    |    | 示的整数。                                 |
| 0028H  | 读取最大量   | 4  | 读  | 获取设备最远测量距离                            |
|        | 程       |    |    |                                       |
| 0029H  | 读取最小量   | 4  | 读  | 获取设备最近测量距离                            |
|        | 程       |    |    |                                       |

### 4.4.3 错误代码和解决方案

| 表 6  | 错误代码完义表       |
|------|---------------|
| 12 0 | 相 伏 代 时 足 义 仪 |

| 错误代码 | 含义           |  |
|------|--------------|--|
| 220  |              |  |
| 252  | 温度过高(60℃)    |  |
| 253  | 温度过低(-10℃)   |  |
| 254  | 目标测距值超出量程范围  |  |
| 255  | 目标反射信号弱或者超量程 |  |
| 256  | 目标反射信号过强     |  |
| 257  | 环境光过强        |  |

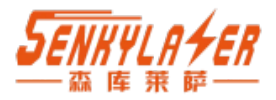

### 4.5 寄存器使用细节和示例

设备为测距传感器,主机为控制接收端。以下以设备地址=19H(十进制为 25)作为示例,设备发送即主机接收的数据。

#### 4.5.1 读取错误状态

| 方向     | 数据                      | 含义       |
|--------|-------------------------|----------|
| 主机->设备 | 19 03 00 00 00 01 87 D2 | 读取错误状态   |
| 山友、土相  | 19 03 02 00 00 98 46    | 无错误      |
| 反奋>土机  | 19 03 02 00 FF D8 06    | 错误代码 255 |

#### 4.5.2 读取测量状态

| 方向     | 数据                      | 含义        |
|--------|-------------------------|-----------|
| 主机->设备 | 19 03 00 01 00 01 D6 12 | 读取测量状态    |
| 设备->主机 | 19 03 02 00 00 98 46    | 激光关闭,停止测量 |
|        | 19 03 02 00 01 59 86    | 激光开启,指示模式 |
|        | 19 03 02 00 02 19 87    | 正在测量      |

#### 4.5.3 设置测量状态

| 方向     | 数据                      | 含义    |
|--------|-------------------------|-------|
|        | 19 06 00 01 00 02 5A 13 | 启动测量  |
| 主机->设备 | 19 06 00 01 00 01 1A 12 | 打开激光  |
|        | 19 06 00 01 00 00 DB D2 | 停止测量  |
|        | 19 06 00 01 00 02 5A 13 | 已启动测量 |
| 设备->主机 | 19 06 00 01 00 01 1A 12 | 己打开激光 |
|        | 19 06 00 01 00 00 DB D2 | 已停止测量 |

#### 4.5.4 读取测量距离值

| 方向     | 数据                         | 含义                 |  |
|--------|----------------------------|--------------------|--|
| 主机->设备 | 19 03 00 02 00 02 66 13    | 读取测量距离             |  |
|        | 19 03 04 00 00 3D 9B 33 09 | 单位 0.1mmm.         |  |
| いた、シー  |                            | 测量结果 00003D9BH, 换算 |  |
| 反奋->土机 |                            | 成 10 进制结果为 1.5771m |  |
|        | 19 03 04 00 00 00 00 62 32 | 测量结果为0,距离无效        |  |

#### 4.5.5 读取设备地址

| 方向     | 数据                      | 含义           |
|--------|-------------------------|--------------|
|        | 19 03 00 03 00 01 77 D2 | 读取设备地址       |
| 主机->设备 | 或                       | 如果不知道设备地址可以使 |
|        | 00 03 00 03 00 01 75 DB | 用广播地址 0      |
| 设备->主机 | 19 03 02 00 19 59 8C    | 地址为 0019H    |

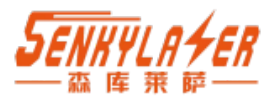

#### 4.5.6 读取串口通讯参数

| 方向     | 数据                         | 含义                 |
|--------|----------------------------|--------------------|
| 主机->设备 | 19 03 00 04 00 01 C6 13    | 读取串口通讯参数           |
| 设备->主机 | 19 03 04 00 01 C2 00 62 92 | 00H:无校验            |
|        |                            | 01C200H:波特率 115200 |

#### 4.5.7 设置通讯参数

| 方向             | 数据                            | 含义                |
|----------------|-------------------------------|-------------------|
| 主机->设备         |                               | 01H:奇校验           |
|                | 19 06 00 04 01 00 E1 00 SF 01 | 00E100H:波特率 57600 |
| 辺々、ナ切          | 19 06 00 04 01 00 E1 00 5F 01 | 01H:奇校验           |
| <b>反</b> 奋>土/L |                               | 00E100H:波特率 57600 |

使用说明:使用修改波特率时,必须知道当前波特率,否则指令不会被设备正确识别。如果不知道具体波特率,可把串口接收调试工具调为默认参数115200,无校验,首次上电会通过串口输出当前设置的串口通讯参数和设备 ID,如下图所示:

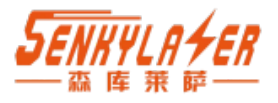

| 2.6 XCOM V2.6                         |       |               | <u></u> 5   |           | ×         |
|---------------------------------------|-------|---------------|-------------|-----------|-----------|
| CCC [] ]<br>band=57600.parity=1.id=25 |       |               | 串口选择        |           |           |
| ?榾 漱口 `灅濯槅焓x口口榾樻口x鎌鄓xfx口`灅 x鎌 ~~`;    | 賃? x鎌 | ~` ?榾         | COM1:Sili   | con Labs  | CP2 🗸     |
|                                       |       |               | 波特率         | 115200    | ~         |
|                                       |       |               | 停止位         | 1         | ~         |
|                                       |       |               | 数据位         | 8         | Y         |
|                                       |       |               | 校验位         | None      | ~         |
|                                       |       |               | 串口操作        | · 美·      | 那串口       |
|                                       |       |               | 保存窗口        | 清除        | 接收        |
|                                       |       |               | 🗌 16进制      | 記示 DTI    | R         |
|                                       |       |               | RTS         | 口自        | 动保存       |
|                                       |       |               | 🗌 时间戳       | 1000      | ms        |
| 单条发送 多条发送 协议传输 帮助                     |       |               |             |           |           |
| rv                                    |       |               | 1.1         | 发ì        | ž         |
|                                       |       |               |             | 清除        | 发送        |
| □ 定时发送 周期: 20 ms                      |       | 打开文件          | 发送文件        | 停止》       | <b>ઇ送</b> |
| □ 16进制发送 □ 发送新行                       | 0%    | 正点原子官方        | 仓坛http://ww | w. opened | v.com/    |
| 🔅 🗸 www.openedv.com S:0 R:99          | C     | TS=0 DSR=0 DO | CD=0 当前印    | 前 14:57   | :52 .:    |

### 4.5.8 读取整体偏移量

| 方向     | 数据                      | 含义               |
|--------|-------------------------|------------------|
| 主机->设备 | 19 03 00 05 00 01 97 D3 | 读取设备整体偏移量        |
|        |                         | 偏移量单位为 0.1mm     |
| 设备->主机 | 19 03 02 FF 03 99 B7    | 返回的数据 FF03H, 十进制 |
|        |                         | 为-253,           |

### 4.5.9 设置整体偏移量

| 方向                                       | 数据                      | 含义                               |
|------------------------------------------|-------------------------|----------------------------------|
| 主机->设备                                   | 19 06 00 05 FE FC DA 32 | 整体偏移量单位 0.1mm<br>设置整体偏移量为 FFFC 十 |
|                                          |                         | 进制为-260,有效的范围为                   |
|                                          |                         | [- 20000~ 20000]                 |
| <b>设备-&gt;主机</b> 19 06 00 05 FE FC DA 32 | 整体偏移量单位 0.1mm           |                                  |
|                                          | 19 06 00 05 FE FC DA 32 | 设置整体偏移量为 FFFC,十                  |
|                                          |                         | 进制为-260                          |

**备注:**偏移量为有符号整数,负数表示实测值比真实值大,需要减去的数值。 比如-260 的意思就是输出值=实测值-260。

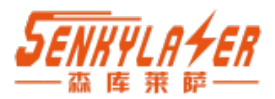

### 4.5.10 读取软件版本号

| 方向     | 数据                      | 含义               |
|--------|-------------------------|------------------|
| 主机->设备 | 19 03 00 06 00 01 67 D3 | 读取软件版本号          |
| 设备->主机 | 19 03 02 00 66 18 6C    | 版本号为 0066H,十进制表示 |
|        |                         | 是 102            |

#### 4.4.11 读取测量频率

| 方向     | 数据                      | 含义     |
|--------|-------------------------|--------|
| 主机->设备 | 19 03 00 07 00 01 36 13 | 读取测量频率 |
| 设备->主机 | 19 03 02 00 00 98 46    | 单次     |
|        | 19 03 02 00 01 59 86    | 5Hz    |
|        | 19 03 02 00 02 19 87    | 10Hz   |
|        | 19 03 02 00 03 D8 47    | 20Hz   |
|        | 19 03 02 00 04 99 85    | 30Hz   |

#### 4.5.12 设置测量频率

| 方向     | 数据                      | 含义                       |
|--------|-------------------------|--------------------------|
| 主机->设备 | 19 06 00 07 00 02 BA 12 | 设置频率参数为 0002H,表示 10Hz    |
| 设备->主机 | 19 06 00 07 00 02 BA 12 | 频率参数为 0002H , 表示<br>10Hz |

#### 4.5.13 读取设备温度

| 方向     | 数据                      | 含义                  |
|--------|-------------------------|---------------------|
| 主机->设备 | 19 03 00 08 00 01 06 10 | 读取设备温度              |
| 设备->主机 | 19 03 02 00 CA 18 11    | 设备内部温度单位为 0.1℃,     |
|        |                         | 数值为 00CAH, 表示 20.2℃ |

#### 4.5.14 读取设备序列号

| 方向     | 数据                         | 含义                 |
|--------|----------------------------|--------------------|
| 主机->设备 | 19 03 00 09 00 02 17 D1    | 读取序列号,2个寄存器长       |
|        |                            | 度                  |
| 设备->主机 | 19 03 04 00 00 04 51 A1 0E | 序列号为 00000451H,十进制 |
|        |                            | 为 1105             |

#### 4.5.15 读取 DAC 输出模式

| 方向     | 数据                      | 含义                               |
|--------|-------------------------|----------------------------------|
| 主机->设备 | 19 03 00 0A 00 01 A7 D0 | 读取 DAC 输出模式                      |
| 设备->主机 | 19 03 02 00 03 D8 47    | 模式参数为 0003H, 4-20mA 输出,该参数为出厂默认值 |

模拟量输出模式参数含义如下,只能选择下面的参数,其它参数无效

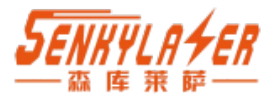

- =0 关闭
- =1 0-5V
- =2 0-10V
- =3 4-20mA
- =4 0-20mA
- =5 0-24mA

#### 4.5.16 设置 DAC 输出模式

| 方向                                       | 数据                      | 含义                |
|------------------------------------------|-------------------------|-------------------|
| 主机->设备                                   | 19 06 00 0A 00 03 EA 11 | 设置 DAC 输 出 模 式 为  |
|                                          |                         | 0003H,即 4-20mA 输出 |
| <b>设备-&gt;主机</b> 19 06 00 0A 00 03 EA 11 | 频率参数为 0002H ,表示         |                   |
|                                          | 19 06 00 0A 00 03 EA 11 | 10Hz              |

#### 4.5.17 读取 DAC 输出最小量程

| 方向     | 数据                         | 含义                    |
|--------|----------------------------|-----------------------|
| 主机->设备 | 19 03 00 0B 00 02 B6 11    | 读取 DAC 输出模拟量最小值       |
| 设备->主机 | 19 03 04 00 00 01 F4 62 25 | 模式参数为 DAC 输出模拟量       |
|        |                            | 最小值为 000001F4H, 即 500 |

注释:最小量程范围为 0-900000。

#### 4.5.18 设置 DAC 输出最小量程

| 方向     | 数据                               | 含义                                       |
|--------|----------------------------------|------------------------------------------|
| 主机->设备 | 19 06 00 0B 00 00 01 F4 42<br>BB | 设置 DAC 输出模拟量最小<br>值<br>为 000001F4H,即 500 |
| 设备->主机 | 19 06 00 0B 00 00 01 F4 42<br>BB |                                          |

#### 4.5.19 读取 DAC 输出最大量程

| 方向     | 数据                         | 含义                |
|--------|----------------------------|-------------------|
| 主机->设备 | 19 03 00 0C 00 02 07 D0    | 读取 DAC 输出模拟量最大值   |
| 设备->主机 | 19 03 04 00 09 EB 10 FD 0C | 模式参数为 DAC 输出模拟量   |
|        |                            | 最小值为 0009EB10H, 即 |
|        |                            | 650000            |

注释:最大量程范围为 500-900000。

#### 4.5.20 设置 DAC 输出最大量程

| 方向     | 数据                               | 含义                                                                |
|--------|----------------------------------|-------------------------------------------------------------------|
| 主机->设备 | 19 06 00 0C 00 09 EB 10 68<br>52 | <ul> <li>设置 DAC 输出模拟量最大值</li> <li>为 0009EB10H,即 650000</li> </ul> |

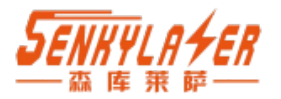

| 设备->主机 | 19 06 00 0C 00 09 EB 10 68 |  |
|--------|----------------------------|--|
|        | 52                         |  |

说明:本设备的 DAC 输出为 16 位精度,DAC 输出的分辨率为: (Dmax-Dmin)/65535DAC。

输出数据以最小量程为下限,以最大量程为上限,量程范围内为线性关系。比如,4-20mA 输出模式,假如测量距离为 d,则 DAC 输出数据为:

Iout =  $\frac{-}{-} * 16 + 4$ 

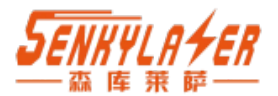

### 4.5.21 读取开关量输出 1 高电平距离值

| 方向     | 数据                         | 含义                   |
|--------|----------------------------|----------------------|
| 主机->设备 | 19 03 00 0D 00 02 56 10    | 读取开关量输出1高电平距         |
|        |                            | 离值                   |
| 设备->主机 | 19 03 04 00 00 03 E8 62 8C | 参数为 000003E8H,即 1000 |

#### 4.5.22 设置开关量输出 1 高电平距离值

| 方向           | 数据                         | 含义                   |
|--------------|----------------------------|----------------------|
| <b>十</b> 扣 、 | 19 06 00 0D 00 00 03 E8 CA | 设置开关量输出 1 高电平距       |
| 土机->攻奋       | 12                         | 离值 000003E8H, 即 1000 |
|              | 19 06 00 0D 00 00 03 E8 CA |                      |
| 又奋->土机       | 12                         |                      |

#### 4.5.23 读取开关量输出 1 低电平距离值

| 方向     | 数据                         | 含义                   |
|--------|----------------------------|----------------------|
| 主机->设备 | 19 03 00 0E 00 02 A6 10    | 读取开关量输出1低电平距         |
|        |                            | 离值                   |
| 设备->主机 | 19 03 04 00 00 01 F4 62 25 | 参数为 000007D0H,即 2000 |

#### 4.5.24 设置开关量输出 1 低电平距离值

|        | 方向                         | 数据                         | 含义             |
|--------|----------------------------|----------------------------|----------------|
|        | → 扣 、 凸 タ                  | 19 06 00 0E 00 00 07 D0 8D | 设置开关量输出 1 低电平距 |
| 土机-20日 | 00                         | 离值 000007D0H, 即 2000       |                |
|        | 19 06 00 0E 00 00 07 D0 8D |                            |                |
|        | 以田王心                       | 00                         |                |

#### 4.5.25 读取开关量输出 2 高电平距离值

| 方向     | 数据                         | 含义                   |
|--------|----------------------------|----------------------|
| 主机->设备 | 19 03 00 0F 00 02 F7 D0    | 读取开关量输出2高电平距         |
|        |                            | 离值                   |
| 设备->主机 | 19 03 04 00 00 07 D0 61 9E | 参数为 000007D0H,即 2000 |

### 4.5.26 设置开关量输出 2 高电平距离值

| 方向   数据 |
|---------|
|---------|

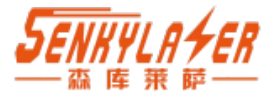

| 主机->设备 | 19 06 00 0F 00 00 07 D0 B0 | 设置开关量输出2高电平距        |
|--------|----------------------------|---------------------|
|        | СО                         | 离值 000003E8H,即 1000 |
| 设备->主机 | 19 06 00 0F 00 00 07 D0 B0 |                     |
|        | CO                         |                     |

#### 4.5.27 读取开关量输出 2 低电平距离值

| 方向     | 数据                         | 含义                   |
|--------|----------------------------|----------------------|
| 主机->设备 | 19 03 00 10 00 02 C6 16    | 读取开关量输出2低电平距         |
|        |                            | 离值                   |
| 设备->主机 | 19 03 04 00 00 03 E8 62 8C | 参数为 000003E8H,即 1000 |

注释: 最小量程范围为 0-900000。

#### 4.5.28 设置开关量输出 2 低电平距离值

| 方向     | 数据                            | 含义                                     |
|--------|-------------------------------|----------------------------------------|
| 主机->设备 | 19 06 00 10 00 00 03 E8 26 10 | 设置开关量输出 2 低电平距<br>离值 000003E8H, 即 1000 |
| 设备->主机 | 19 06 00 10 00 00 03 E8 26 10 |                                        |

开关量参数说明:

可以为设备 2 路开关量输出单独设置参数,配置参数有两种情况,即(1:ON > OFF, 2: ON < OFF)。设备根据设定的开关数值参数,自动判断属于哪种模式。

1) 迟滞参数: ON 电平>OFF 电平

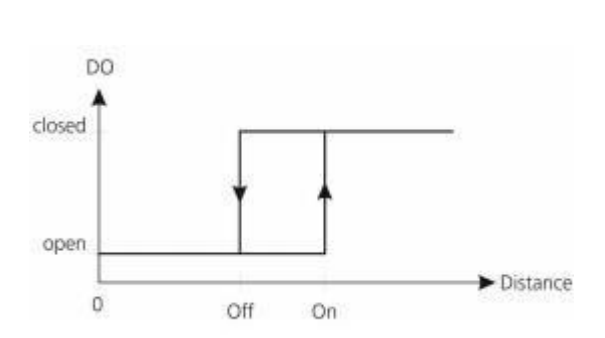

随着距离的增加,当距离超过 ON 时打开数字输出高电 平。随着距离的减小,当距离下 降时,开关关闭输出低水平。

2) 迟滞参数: ON 电平<OFF 电平

#### 4.5.29 读取 CAN 通讯帧模式

| 方向     | 数据                      | 含义           |
|--------|-------------------------|--------------|
| 主机->设备 | 19 03 00 14 00 01 C7 D6 | 读取 CAN 通讯帧模式 |
| 设备->主机 | 19 03 02 00 00 98 46    | 参数 0000H 普通帧 |
|        | 19 03 02 00 01 59 86    | 参数 0001H 普通帧 |

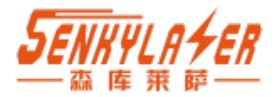

#### 4.5.30 设置 CAN 通讯帧模式

| 方向     | 数据                      | 含义                       |
|--------|-------------------------|--------------------------|
| 主机->设备 | 19 06 00 14 00 01 0B D6 | 设置 CAN 通讯帧模式为扩<br>展<br>帧 |
| 设备->主机 | 19 06 00 14 00 01 0B D6 | 参数 0001H 普通帧             |

#### 4.5.31 读取 CAN 通讯波特率

| 方向     | 数据                      | 含义               |
|--------|-------------------------|------------------|
| 主机->设备 | 19 03 00 15 00 01 96 16 | 读取 CAN 通讯帧波特率    |
| 设备->主机 | 19 03 02 00 7D 58 67    | 参数 007DH,单位为 K,十 |
|        |                         | 进制含义为 125K       |

#### 4.5.32 设置 CAN 通讯波特率

| 方向     | 数据                      | 含义                                  |
|--------|-------------------------|-------------------------------------|
| 主机->设备 | 19 06 00 15 00 FA 1B 95 | 设置 CAN 通讯帧波特率为<br>00FAH,单位 K,即 250K |
| 设备->主机 | 19 06 00 15 00 FA 1B 95 |                                     |

CAN 通讯波特率仅限于以下几种: 20,50,80,100,125,250,500,600,800,1000, 单位 K。

#### 4.5.33 读取 CAN 通讯发送 ID

| 方向     | 数据                         | 含义                |
|--------|----------------------------|-------------------|
| 主机->设备 | 19 03 00 16 00 02 26 17    | 读取 CAN 通讯接收 ID    |
| 设备->主机 | 19 03 04 00 00 02 86 E2 F0 | 参数 00000286H,十进制为 |
|        |                            | 646               |

发送 ID 的有效范围和帧模 式有关。普通帧,取值范围 为: 0-7FF 扩展帧,取值范围为: 0-1FFF FFFF

#### 4.5.34 设置 CAN 通讯发送 ID

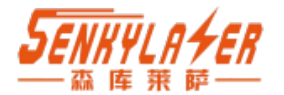

| 主机->设备 | 19 06 00 16 00 00 02 86 2E 6C | 设置通讯发送 ID 为<br>00000286H,十进制为 646 |
|--------|-------------------------------|-----------------------------------|
| 设备->主机 | 19 06 00 16 00 00 02 86 2E 6C |                                   |

发送 ID 的有效范围和帧模式有关。

普通帧,取值范围为: 0-7FF

扩展帧,取值范围为: 0-1FFF FFFF

#### 4.5.35 读取 CAN 通讯接收 ID

| 方向     | 数据                         | 含义                |
|--------|----------------------------|-------------------|
| 主机->设备 | 19 03 00 17 00 02 77 D7    | 读取 CAN 通讯接收 ID    |
| 设备->主机 | 19 03 04 00 00 03 06 E2 C0 | 参数 00000306H,十进制为 |
|        |                            | 774               |

发送 ID 的有效范围和帧模

式有关。普通帧,取值范围

为: 0-7FF

扩展帧,取值范围为: 0-1FFF FFFF

#### 4.5.36 设置 CAN 通讯接收 ID

| 方向     | 数据 含义                         |                                   |  |  |  |  |
|--------|-------------------------------|-----------------------------------|--|--|--|--|
| 主机->设备 | 19 06 00 17 00 00 03 06 13 9C | 设置通讯发送 ID 为<br>00000306H,十进制为 774 |  |  |  |  |
| 设备->主机 | 19 06 00 17 00 00 03 06 13 9C |                                   |  |  |  |  |

发送 ID 的有效范围和帧模式有关。

普通帧,取值范围为: 0-7FF

扩展帧,取值范围为: 0-1FFF FFFF

注: CAN 通讯协议详见《工业测距传感器 CAN 通讯协议》

#### 4.5.37 保存参数数据

| 方向     | 数据                      | 含义           |
|--------|-------------------------|--------------|
| 主机->设备 | 19 06 00 18 00 01 CB D5 | 保存参数到内部存储器,掉 |
|        |                         | 电保存          |
| 设备->主机 | 19 06 00 18 00 01 CB D5 | 保存成功         |

只有使用该命令后,设置的参数才会掉电保存,否则重新上电需要重新配置。

#### 4.5.38 读取多个测量结果数据

| 方向     | 数据                         | 含义                     |
|--------|----------------------------|------------------------|
| 主机->设备 | 19 03 00 19 00 06 17 D7    | 读取距离,信号强度和温度           |
| 设备->主机 | 19 03 0C 00 00 3C FA 00 00 | 00 00 3C FA 为距离值 15610 |

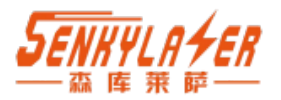

| AB 1A 00 00 01 04 71 54 | 00 00 AB 1A 为强度值 43802                |
|-------------------------|---------------------------------------|
|                         | 00 00 01 04 为温度值 260                  |
|                         | · · · · · · · · · · · · · · · · · · · |

该命令用于同时获取多个测量参数,距离值单位 0.1mm,强度值单位 uV,温度 值单位 0.1℃

#### 4.5.38 使用 modScan32 测试 modbus

#### A.1 串口设置

电脑端串口1和传感器相连。

通信参数: 115200,8位数据长度,1停止位,无校验 通信模式: RTU

| ModScan32 - ModSca1                                                                                                    |                                                                                                    | - D                                                                                                    | ×                            |
|----------------------------------------------------------------------------------------------------|----------------------------------------------------------------------------------------------------|----------------------------------------------------------------------------------------------------|------------------------------|
| File Connection Setup View Window Help                                                                                                    |                                                                                                    |                                                                                                    |                              |
| □☞■ ● ፡= 死 🖓 🚭 🖇 શ                                                                                                    |                                                                                                    |                                                                                                    |                              |
|                                                                                                    |                                                                                                    |                                                                                                    |                              |
|                                                                                                    |                                                                                                    |                                                                                                    | 7                            |
| m ModSca1                                                                                                    |                                                                                                    |                                                                                                    | 23                           |
| Image: Construction of the second second s | Number of Delle* 16         Connection Details         Corrieut Using:         Direct Connection to CDM1         Phone Number:         Service Part         Soc         Hardware Flow Control         Hardware Flow Control         Wate for DSR from slave         WordLength:         Parity:       NONE         Stop Ba:       Image: Parity         Poilog:       0         Delsy:       0         Delsy:       0 | Modbus Protocol Selections<br>Transmitting Mode<br>StanDARD<br>C ASC<br>Slave Response Timeout<br>200 (meecs)<br>Delay Between Polis<br>Delay Between Polis<br>(1) De used in cases where the slave does not support the<br>single point wite functions of and 05.10<br>OK Cancel | [02]<br>[0b]<br>[0b]<br>[04] |
|                                                                                                    |                                                                                                    |                                                                                                    |                              |
|                                                                                                    |                                                                                                    |                                                                                                    |                              |
|                                                                                                    |                                                                                                    |                                                                                                    |                              |
|                                                                                                    |                                                                                                    |                                                                                                    |                              |
| For Hole proce \$1                                                                                                    |                                                                                                    | Dolla 16                                                                                                    | _                            |
| i toi neip, press i i                                                                                                    |                                                                                                    | Polis: 10 Resps: 10                                                                                                    | The                          |

#### A.1 寄存器参数设置

Device id: 设备的从地址

Address: 寄存器地址, modscan 会自动把寄存器地址减1后再发送, 所以读取距离参数寄存器2时, 需要填写 Address 为3。

Length: 寄存器长度,数据为传感器发回数据自己长度/2.

选用 03,HOLDING REGESTER。读取距离数据

菜单: setup->display Options->show traffic 显示如下数据

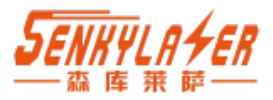

| ModScan32 - ModSca1                                                                                                    |                                           | – 🗆 🗙                                |
|----------------------------------------------------------------------------------------------------|-------------------------------------------|--------------------------------------|
| File Connection Setup View Window Help                                                                                                    |                                           | ſ                                    |
|                                                                                                    |                                           |                                      |
|                                                                                                    |                                           |                                      |
|                                                                                                    |                                           |                                      |
| ModScal                                                                                                    |                                           |                                      |
| Address: 0003 Device Id: 1 Number of Polls: 18<br>MODBUS Point Type Valid Slave Responses: 18                                                                                                    |                                           |                                      |
| Length: 2 03: HOLDING REGISTER Reset Ctrs                                                                                                    |                                           |                                      |
|                                                                                                    |                                           |                                      |
|                                                                                                    |                                           |                                      |
|                                                                                                    |                                           |                                      |
|                                                                                                    |                                           |                                      |
| [01][03][00][02][00][02][65][cb][01][03][04][00][00][37][39][2c][11][01][03][00][02][00][02][65][cb][01][03][04][00][00][37]                                                                                                    | /][3d][2d][d2]                            |                                      |
| [00][02][65][cb][01][03][04][00][00][37][34][24][42][01][03][00][02][00][02][65][cb][01][03][04][00][00][37][34][2c][42][01][03][04][00][00][37][34][2d][42][01][03][00][02][00][02][00][00 | .][03][00][02]<br>J][02][65][cb]          | [00][02][65][cb]<br>[01][03][04][00] |
|                                                                                                    | .][03][04][00]<br>]] <u>[37][3d][2d</u> ] | [00][37][3b][ad]<br>[d2][01][03][00] |
| [02] 001 02 [65] cb] 001 001 [03] 043 [00] [001 [23] [24] [24] [24] 04 [21] 001 [02] [001 [02] [001 [02] [65] cb] [01] [03] [01] 05 [01] [03] [01] [03] [03] [01] [03] [01] [01] [01] [01] [01] [01] [01] [01                                                                       | [01][03][00]<br>2][00][02][65]            | [02][00][02][65]<br>[cb][01][03][04] |
|                                                                                                    |                                           |                                      |
|                                                                                                    |                                           |                                      |
|                                                                                                    |                                           |                                      |
|                                                                                                    |                                           |                                      |
|                                                                                                    |                                           |                                      |
|                                                                                                    |                                           |                                      |
|                                                                                                    |                                           |                                      |
|                                                                                                    |                                           |                                      |
|                                                                                                    |                                           |                                      |
|                                                                                                    |                                           |                                      |
| MedGen22 (COMMI)                                                                                                    | Dollar 19                                 | Parasi 19                            |
|                                                                                                    | Polis: 18                                 | Intesps: 10                          |

菜单: setup->display Options->show Data 显示如下数据,该界面为自动解析的结果,14139 为距离值。

| ■ ModScan32 - ModSca1                                                                                                    |           | - 🗆 🗙     |
|----------------------------------------------------------------------------------------------------|-----------|-----------|
| File Connection Setup View Window Help                                                                                                    |           |           |
|                                                                                                    |           |           |
|                                                                                                    |           |           |
| Be ModSca1                                                                                                    |           |           |
| Address:     0003     Device Id:     1       MODBUS Point Type     MODBUS Point Type     Valid Slave Responses: 49       Length:     2     03: HOLDING REGISTER •     Reset Ctrs |           |           |
| 40003: < 0><br>40004: <14139>                                                                                                    |           |           |
|                                                                                                    |           |           |
| ModScan32 - (COMM1)                                                                                                    | Polls: 49 | Resps: 49 |

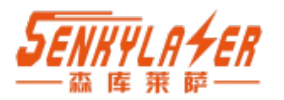

# 5. CAN 通信

#### 5.1 CAN 通信参数说明

- CAN 通信的参数需通过 RS485 总线设置。设置方法具体可参考 RS485 通信协议文档。
- 波特率最高支持 1M, 推荐使用 125K, 250K, 500K, 波特率可通过参数设置, 支持的波特 率包括 20K, 50K, 80K, 100K, 125K, 250K, 500K, 600K, 800K, 1000K。
- 支持 CAN2.0B 标准帧和扩展帧两种格式,可以通过参数设置。
- 发送 ID 和接收 ID 也可以通过参数设置。
- 标准数据帧和扩展数据帧的区别只在 ID 的表示范围上,其它部分完全一样。默认为标 准帧,波特率 125K,发送 ID 为 646,接收 ID 为 774。

#### 5.2 CAN2.0B 标准数据帧格式

标准帧信息位 11 字节长度,包括信息和数据两部分,前三个字节为信息部分。 ID(Identifier):数据帧的标识符,长度为 11 位,总线上每个节点的 ID 为唯一不重复的。 RTR(Remote Transmission Request Bit):远程传输请求位,它是用于区分数据帧和遥控帧的, 当它为显性电平时表示数据帧,隐性电平时表示遥控帧。

DLC(Data Length Code):数据长度码,有四个数据位组成,表示该报文中有多少字节,数据范围为 0-~8。

#### 传感器发出的 CAN 协议包格式如下:

| ID          | RTR | DLC | Data |    |    |    |       |    |    |       |
|-------------|-----|-----|------|----|----|----|-------|----|----|-------|
| (发送)        |     |     | D0   | D1 | D2 | D3 | D4    | D5 | D6 | D7    |
| 0x000-0x7FF | 0   | 8   | хх   | 00 | уу | уу | MM    | MM | MM | MM    |
|             |     |     |      |    |    |    | (LSB) |    |    | (MSB) |

XX = Status byte (02 测量完成 01 启动测量, 00 激光关闭)

yyyy = Error byte (错误标志)

MM =距离值,单位 0.1mm,采用小端模式 (二进制数据)

示例:

比如距离 1458.8mm, 使用 CAN 发出的格式如下:

ID = 0x000-0x7FF RTR = 0 DLC = 8 DATA = 02 00 00 00 FC 38 00 00 (十六进制模式).

传感器接收的数据包

| ID          | RTR | DLC | Data |    |    |    |    |    |    |    |  |  |  |
|-------------|-----|-----|------|----|----|----|----|----|----|----|--|--|--|
| (接收)        |     |     | D0   | D1 | D2 | D3 | D4 | D5 | D6 | D7 |  |  |  |
| 0x000-0x7FF | 0   | 1   | XX   | YY | 00 | 00 | 00 | 00 | 00 | 00 |  |  |  |

XX = 01: 打开激光启动测量 (上电后默认是开启状态)

XX=00: 关闭激光停止测量

YY = 00: 单次测量

YY = 01: 测量频率 5Hz

YY = 02: 测量频率 10Hz

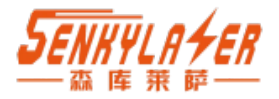

YY = 03: 测量频率 20Hz YY = 04: 测量频率 30Hz 00 预留备用

#### 5.3 CAN2.0B 扩展数据帧格式

标准帧信息位 13 字节长度,包括信息和数据两部分,前五个字节为信息部分。 ID(Identifier):数据帧的标识符,长度为 29 位,总线上每个节点的 ID 为唯一不重复的。 RTR(Remote Transmission Request Bit):远程传输请求位,它是用于区分数据帧和遥控帧的, 当它为显性电平时表示数据帧,隐性电平时表示遥控帧。

DLC(Data Length Code):数据长度码,有四个数据位组成,表示该报文中有多少字节,数据 范围为 0-~8。

传感器发出的 CAN 协议包格式如下:

| ID                   | RTR | DLC | Data |    |    |    |       |    |    |       |  |  |
|----------------------|-----|-----|------|----|----|----|-------|----|----|-------|--|--|
| (发送)                 |     |     | D0   | D1 | D2 | D3 | D4    | D5 | D6 | D7    |  |  |
| 0x0000000-0x1FFFFFFF | 0   | 8   | хх   | 00 | 00 | 00 | MM    | MM | MM | ММ    |  |  |
|                      |     |     |      |    |    |    | (LSB) |    |    | (MSB) |  |  |

XX = Status byte (02 测量完成 01 启动测量, 00 激光关闭)

yyyy = Error byte (错误标志)

MM =距离值,单位 0.1mm,采用小端模式 (二进制数据)

示例:

比如距离 1458.8mm, 使用 CAN 发出的格式如下:

ID = 0x000-0x7FF RTR = 0 DLC = 8 DATA = 02 00 00 00 FC 38 00 00 (十六进制模式).

传感器接收的数据包

| ID                   | RTR | DLC | Data |    |    |    |    |    |    |    |  |  |
|----------------------|-----|-----|------|----|----|----|----|----|----|----|--|--|
| (接收)                 |     |     | D0   | D1 | D2 | D3 | D4 | D5 | D6 | D7 |  |  |
| 0x0000000-0x1FFFFFFF | 0   | 1   | XX   | ΥY | 00 | 00 | 00 | 00 | 00 | 00 |  |  |

XX = 01: Switch on laser (state after Power-On),打开激光启动测量

XX = 00: Switch off laser 关闭激光,停止测量

YY = 00: 单次测量

YY=01: 测量频率 5Hz

YY=02: 测量频率 10Hz

YY = 03: 测量频率 20Hz

YY=04: 测量频率 30Hz

00 预留备用

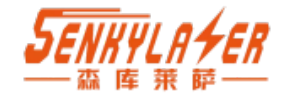

# 附件1: 航插线缆规格

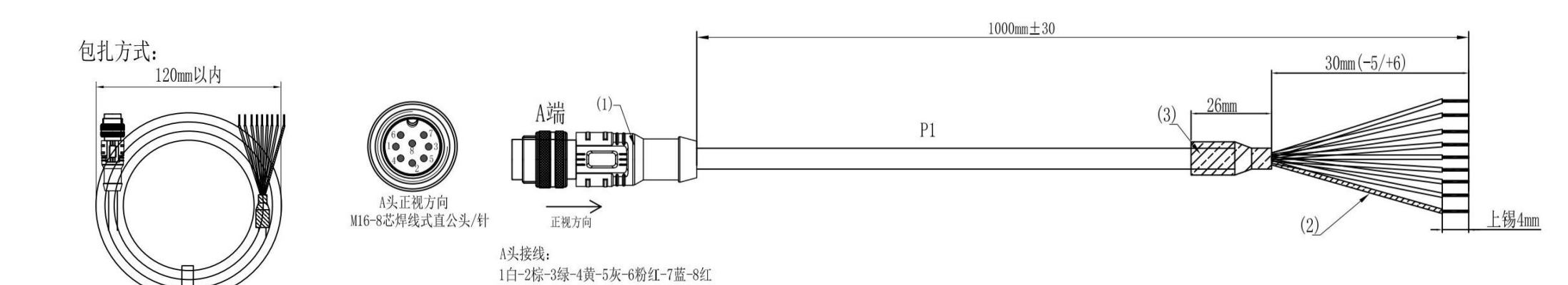

|     | 裁线习                                                                   | 表/端 头 描 述      |      |  |
|-----|-----------------------------------------------------------------------|----------------|------|--|
| 序号  | 线 材 规 格/颜 色                                                           | 裁线长度           | 用 量  |  |
| P1  | (8*0.25+ID1.17)<br>1白-2棕-3绿-4黄-5灰-6粉红-7蓝<br>-8红+AL+编织TS<br>0D6.5 雾面黑被 |                |      |  |
|     | 胶壳/端子                                                                 | 备 注            |      |  |
|     |                                                                       | M16 焊线式公针      | 8PCS |  |
|     |                                                                       | M16 常规公胶芯      | 1PCS |  |
| (1) | W16_0 世相继 尹古八刘 / 县                                                    | M16 成型式连接螺钉    | 1PCS |  |
| (1) | M10 <sup>-</sup> 0心杆线式且公大/针                                           | M16 成型式公头屏蔽外壳  | 1PCS |  |
|     |                                                                       |                |      |  |
|     | 胶 料                                                                   | 内模PE+外模黑色环保PVC |      |  |
| (2) | 黑色热缩管 <b>¢</b> 1.0*43mm                                               |                | 1PCS |  |
| (3) | 黑色热缩管Ø8.0*26mm                                                        |                | 1PCS |  |
|     |                                                                       |                |      |  |
|     |                                                                       |                |      |  |

|           | 芯数                | 芯数 2 3 4 5 5A |               |         |   |      | 6 7 7A 8 |             |      |      | 12 14 14A 16 |  |        |  |      | 19 24 |  |
|-----------|-------------------|---------------|---------------|---------|---|------|----------|-------------|------|------|--------------|--|--------|--|------|-------|--|
|           | 额定电流/电压           | 7A            | /250V         | 6A/250V |   |      |          | 5A/125V     |      |      |              |  | 1A/60V |  |      |       |  |
| 技术会       | 额定脉冲电压            | 15            | 1500V 1500V   |         |   | 800V |          |             |      | 500V |              |  |        |  |      |       |  |
|           | 绝缘电阻( <b>MΩ</b> ) | ≥             | 100           |         | ≥ | 100  |          |             | ≥100 |      |              |  |        |  | ≥100 |       |  |
| <b>参数</b> | 接触电阻( <b>mΩ</b> ) |               | ≤ 5           |         |   |      |          |             |      |      |              |  |        |  |      |       |  |
|           | 防护等级              |               | IP67          |         |   |      |          |             |      |      |              |  |        |  |      |       |  |
|           | 温度范围              |               | −25°C ~ +80°C |         |   |      |          |             |      |      |              |  |        |  |      |       |  |
|           | 插拔周期              |               |               |         |   |      |          | $\geqslant$ | 500  |      |              |  |        |  |      |       |  |
|           | 接线方式              | 焊线            |               |         |   |      |          |             |      |      |              |  |        |  |      |       |  |

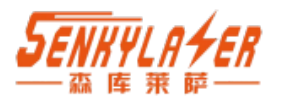

# 附件 2: 航插座规格

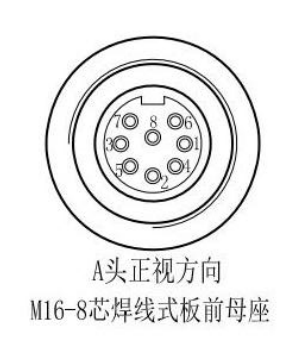

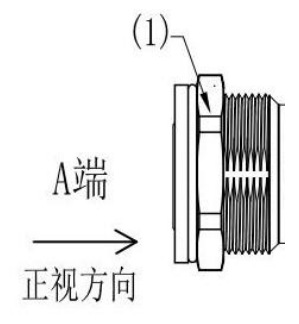

A头接线: 1白-2棕-3绿-4黄-5灰-6粉红-7蓝-8红

|     | 裁线                                             | 表/端 头 描 述          |      |  |
|-----|------------------------------------------------|--------------------|------|--|
| 序号  | 线 材 规 格/颜 色                                    | 裁线长度               | 用 量  |  |
| P1  | 8*0.25mm2 1白-2棕-3绿-4<br>黄-5灰-6粉红-7蓝-8红<br>雾面黑被 |                    |      |  |
|     | 胶 壳 / 端 子                                      | 备 注                |      |  |
|     |                                                | M16 焊线式母针          | 8PCS |  |
|     |                                                | M16 常规母胶芯          | 1PCS |  |
| (1) | M16-8芯焊线式板前母座                                  | M16 板前安装插座母头外壳     | 1PCS |  |
| (1) |                                                | M18×0.75 六角螺母      | 1PCS |  |
|     |                                                | 胶芯防水0型圈 @12×@9×1.5 | 1PCS |  |
|     |                                                | 壳体防水0型圈 Ø17ר14×1.5 | 1PCS |  |
|     | 密封胶A+B混合物                                      |                    |      |  |
| (2) | PH母端子                                          | 镀锡                 | 8PCS |  |
| (3) | 黑色热缩管 <b>¢</b> 1.0*18mm                        |                    | 8PCS |  |
|     |                                                |                    |      |  |
|     |                                                |                    |      |  |

|     | 芯数                | 2             | 3           | 4       | 5 | 5A | 6 | 7  | 7A      | 8 | 12 | 14     | 14A  | 16 | 19 | 24 |  |
|-----|-------------------|---------------|-------------|---------|---|----|---|----|---------|---|----|--------|------|----|----|----|--|
|     | 额定电流/电压           | 7A/           | '250V       | 6A/250V |   |    |   | 12 | 5A/125V |   |    | 3A/60V |      |    |    |    |  |
| 技   | 额定脉冲电压            | 15            | 1500V 1500V |         |   |    |   |    | 800V    |   |    | 500V   |      |    |    |    |  |
| 术参数 | 绝缘电阻( <b>MΩ</b> ) | ≥1            | 00          | ≥100    |   |    |   |    | ≥100    |   |    |        | ≥100 |    |    |    |  |
|     | 接触电阻( <b>mΩ</b> ) |               | ≤ 5         |         |   |    |   |    |         |   |    |        |      |    |    |    |  |
|     | 防护等级              | IP67          |             |         |   |    |   |    |         |   |    |        |      |    |    |    |  |
|     | 温度范围              | −25°C ~ +80°C |             |         |   |    |   |    |         |   |    |        |      |    |    |    |  |
|     | 插拔周期              |               |             |         |   |    |   | ≥  | 500     |   |    |        |      |    |    |    |  |
|     | 接线方式              | 焊线            |             |         |   |    |   |    |         |   |    |        |      |    |    |    |  |

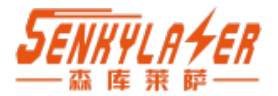

# 联系我们 Contact us

#### 森库莱萨 (深圳)智能科技有限公司

电话 TEL: 手机 MP: 15814777168 传真 Tax: 网址 Web: http://skl szg.com/ 售后邮箱 Emai: 销售邮箱 Emai: 地址:

邮编 Postcode: